# CCP1116

## **Commentary Panel**

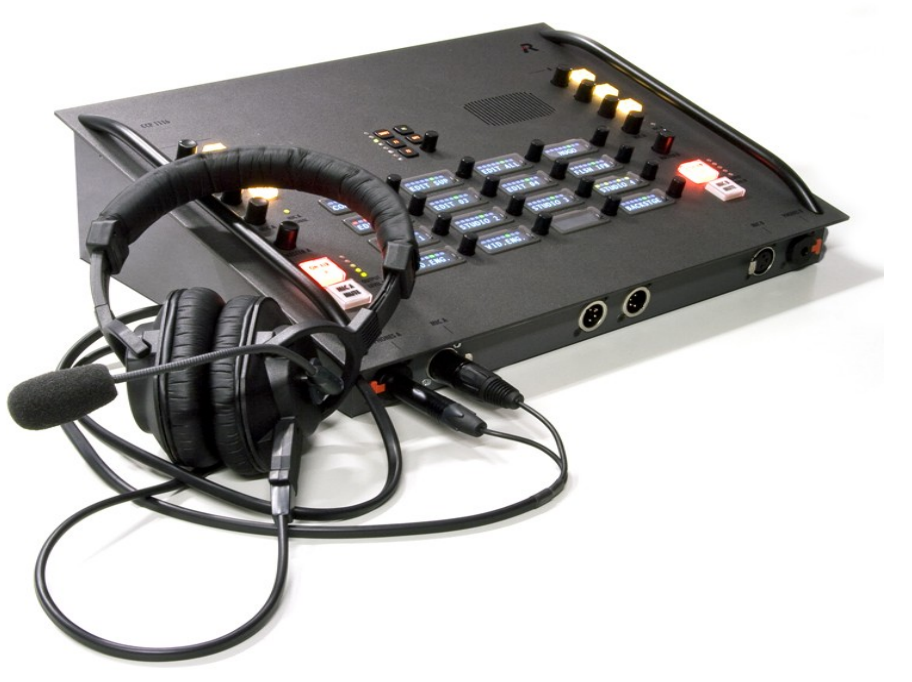

**Quick Guide** 

Document Reference 1.2 S.Franke 01/2013

© 2013 Riedel Communications GmbH & Co KG. Alle Rechte vorbehalten.

Dieses Handbuch ist urheberrechtlich geschützt. Das Kopieren, Vervielfältigen, Übersetzen oder Umsetzen in irgendein elektronisches Medium oder maschinell lesbare Form im Ganzen oder in Teilen ohne vorherige schriftliche Genehmigung von Riedel ist nicht gestattet. Riedel übernimmt keine Gewähr für die Richtigkeit des Inhalts dieses Handbuchs. Die Rechte an anderen in diesem Handbuch erwähnten Marken- und Produktnamen liegen bei ihren Inhabern und werden hiermit anerkannt.

© 2013 Riedel Communications GmbH & Co KG. All rights reserved.

Under the copyright laws, this manual may not be copied, in whole or in part, without the written consent of Riedel. Every effort has been made to ensure that the information in this manual is accurate. Riedel is not responsible for printing or clerical errors. All trademarks are the property of their respective owners.

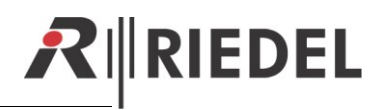

## TABLE OF CONTENT

| 1      | CONTROL ELEMENTS - DESCRIPTION                                                                                                    | 4                                                                    |
|--------|----------------------------------------------------------------------------------------------------|----------------------------------------------------------------------|
| 2      | CONNECTORS         2.1       Connectors front side         2.2       Connectors rear side                                                                                                    | 5<br>5                                                               |
| 3      | REAR SIDE - DIP SWITCHES                                                                                                    | 7                                                                    |
| 4      | AUDIO BLOCK DIAGRAM                                                                                                    | 8                                                                    |
| 5      | DIRECTOR CONFIGURATION OF A CCP-1116         5.1       Key assignment Commentator A/B         5.2       GPIO functions         5.3       Commentary Audiopatch settings                                                                     | 9<br>                                                                |
| 6      | DANEL TEST / CONFIG MODE                                                                                                    |                                                                      |
| 0      | FANEL TEST / CONFIG MODE         6.1       Info         6.2       Key Test         6.3       Config         6.3.1       Config: Text Color         6.3.2       Pan Type         6.4       Demo Mode                                         | 15<br>                                                               |
| 7      | FANEL TEST / CONFIG MODE         6.1       Info         6.2       Key Test         6.3       Config.         6.3.1       Config: Text Color.         6.3.2       Pan Type         6.4       Demo Mode.         SPECIFICATIONS               | 15<br>15<br>15<br>16<br>16<br>16<br>17<br>17<br>17                   |
| 7<br>8 | FANEL TEST / CONFIG MODE         6.1       Info         6.2       Key Test         6.3       Config.         6.3.1       Config: Text Color.         6.3.2       Pan Type         6.4       Demo Mode.         SPECIFICATIONS       SERVICE | 15<br>15<br>15<br>16<br>16<br>16<br>17<br>17<br>17<br>18<br>18<br>19 |

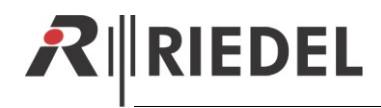

## **1** CONTROL ELEMENTS - DESCRIPTION

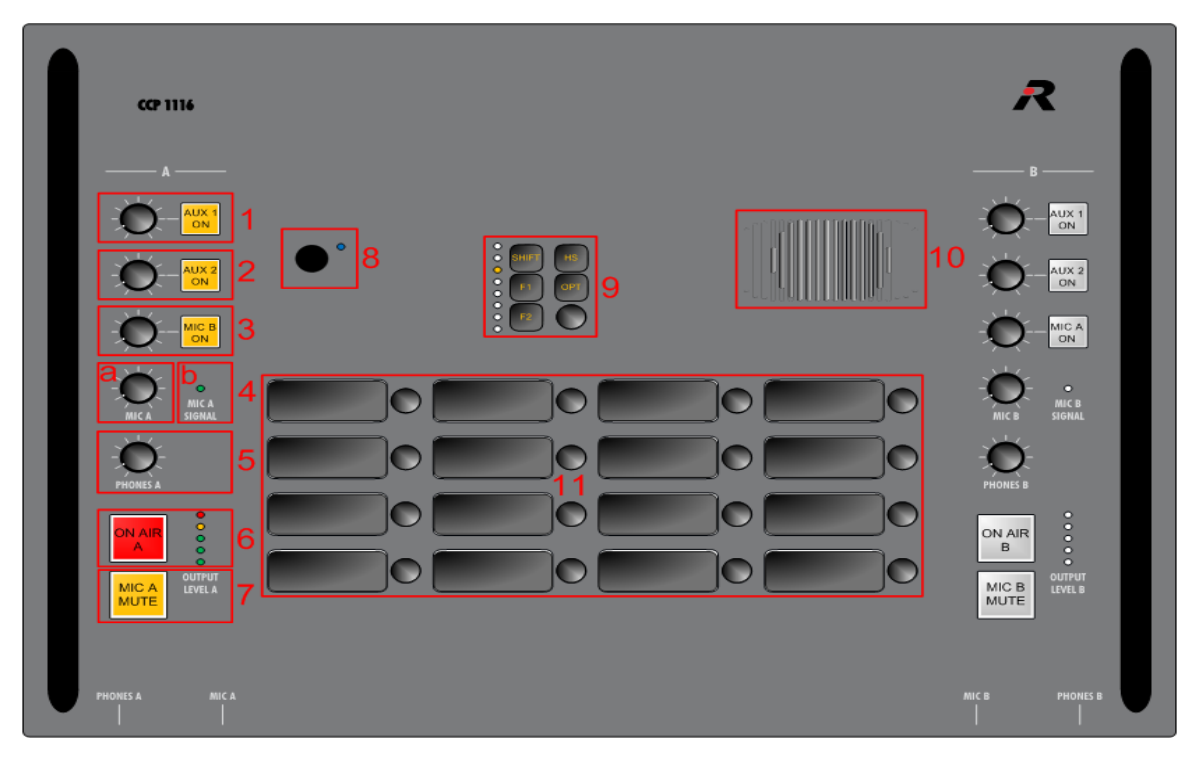

| Nr. | Function                  | Description                                                                                                    |
|-----|---------------------------|----------------------------------------------------------------------------------------------------|
| 1   | AUX 1 ON                  | Activating the button: Mixes analog input "AUX 1" from the <b>rear side</b> to the Headphones (depending of the dip-settings on the <b>rear side</b> to the left-, right- or both ears). The button will light up in yellow. With the Levelmeter you can adjust the listen level.                                    |
| 2   | AUX 2 ON                  | Activating the button: Mixes analog input "AUX 2" <b>from</b> the <b>rear side</b> to the Headphones (depending of the dip-settings on the <b>rear side</b> to the left-, right- or both ears). The button will light up in yellow. With the Levelmeter you can adjust the listen level.                             |
| 3   | MIC B ON                  | Activating the button: Mixes the MIC B from 2 <sup>nd</sup> commentator to the Headphones (depending of the dip-settings on the <b>rear side</b> to the left-, right- or both ears). The button will light up in yellow. With the Levelmeter you can adjust the listen level.                                        |
| 4a  | MIC A                     | <b>Sidetone:</b> Mixes <b>the "MIC A" signal</b> to the Headphones <b>A</b> (depending of the dip-<br>settings on the <b>rear side</b> to the left-, right- or both ears). With the Dip switch<br>"Always" you can choose to activate the Sidetone always or only when ON AIR is<br>pressed                          |
| 4b  | MIC A Signal<br>LED       | Indicates green, as soon a signal from MIC A is coming into the CCP-1116. LED-<br>color changes to orange, when the signal is clipping                                                                                                    |
| 5   | PHONES A                  | Adjust the outgoing volume to Phones A                                                                                                    |
| 6   | ON AIR A<br>(Latching)    | Activates the "ON AIR" function. When activated, the Button light up red. The "MIC A" is sent to the analog outputs "AIR A OUT" and "AIR A+B OUT". Also GPI IN 1 is internally activated and can be used within the Artist configuration. The Level meter is showing the ON AIR Mic level with green and orange LEDs |
| 7   | MIC A MUTE<br>(Momentary) | Mute the " <i>MIC A</i> " input. When activated the button light up yellow. If "ON AIR" is activated, also this button changes color to yellow. The "MIC MUTE" buttons can also be activated via GPO 1 (A) and 2 (B) within the Artist configuration                                                                 |

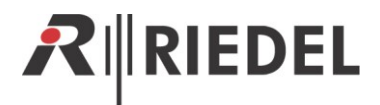

| 8  | Intercom Mic          | Connector for standard Artist microphones. Normally not used for commentary mode, only when the CCP-1116 is used as ordinary Intercom panel.                 |
|----|-----------------------|----------------------------------------------------------------------------------------------------|
| 9  | Function keys         | Standard Artist panel function keys (Shift, HS, OPT, F1, F2) + Master Volume.<br>ATTENTION: The Master Volume is not influencing the volume of Phones A or B |
| 10 | Speaker               | Panel speaker. Normally not used for commentary mode, only when the CCP-<br>1116 is used as ordinary Intercom panel.                                         |
| 11 | Intercom OLED<br>keys | Standard keys, to be configured within the Artist configuration                                                                                              |
|    |                       |                                                                                                    |

1-7 is identically also for Commentator B

## **2 CONNECTORS**

## 2.1 Connectors front side

| Ę   | Mica/<br>Phones/                                         | HEADSET A<br>INTERCOM |                             | ADSET B MIC B / O O O O O O O O O O O O O O O O O O                                                               |
|-----|----------------------------------------------------------|-----------------------|-----------------------------|----------------------------------------------------------------------------------------------------|
| Nr. | Function                                                 | Connector<br>Type     | Artist Director             | Pin out                                                                                                    |
| 1   | PHONES A                                                 | 6,35mm<br>Stereo Jack | Audio Patch:<br>Audio OUT A | Tip: Left<br>Ring: Right<br>Sleeve: GND                                                                           |
| 2   | MIC A                                                    | XLR3 female           | Audio Patch:<br>Audio IN A  | Pin 1 : Shield<br>Pin 2 : Signal + (hot)<br>Pin 3 : Signal – (cold)                                               |
| 3   | HEADSET A<br>INTERCOM<br>(only for pure<br>Intercom use) | XLR4 male             | Audio Patch:<br>Headset A   | Pin 1: Shield (Mic -)<br>Pin 2: MIC + (+4V - switchable within<br>Director)<br>Pin 3: Phones –<br>Pin 4: Phones + |
| 4   | HEADSET B<br>INTERCOM<br>(only for pure<br>Intercom use) | XLR4 male             | Audio Patch:<br>Headset B   | Pin 1: Shield (Mic -)<br>Pin 2: MIC + (+4V - switchable within<br>Director)<br>Pin 3: Phones –<br>Pin 4: Phones + |
| 5   | MIC B                                                    | XLR3 female           | Audio Patch:<br>Audio IN B  | Pin 1 : Shield<br>Pin 2 : Signal + (hot)<br>Pin 3 : Signal – (cold)                                               |
| 6   | PHONES B                                                 | 6,35mm<br>Stereo Jack | Audio Patch:<br>Audio OUT B | Tip: Left<br>Ring: Right<br>Sleeve: GND                                                                           |

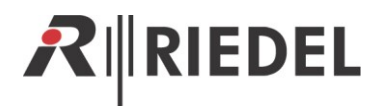

## 2.2 Connectors rear side

|     | :                           |                            |                                                                     |                                                                                                    |
|-----|-----------------------------|----------------------------|---------------------------------------------------------------------|----------------------------------------------------------------------------------------------------|
|     |                             | SPIO MATRIX MATRIX EXT. SI | PEAKER LINE IN AUX 1 IN A                                           | $\begin{array}{c} \text{ux 2 In} \\ \textbf{0} \\ \textbf{0} \\ \textbf{0} \\ \textbf{0} \\ \textbf{10} \\ \textbf{11} \\ \textbf{12} \\ \textbf{13} \\ \textbf{14} \end{array}$                                                                    |
| Nr. | Function                    | Connector Type             | Artist                                                              | Pin out                                                                                                    |
| 1   | Main Input                  | •••                        |                                                                     | 90-265V, 47-63Hz                                                                                                    |
| 2   | DC EXT. 12V                 | XLR4 male                  |                                                                     | Pin 1: GND<br>Pin 2: n.c.<br>Pin 3: n.c.<br>Pin 4: +10+14VDC (3A)                                                                                                    |
| 3   | GPIO                        | XLR5 female                | Panel GPI IN 3<br>Panel GPI Out 3                                   | Pin 1: OUT -       ( > Director: GPI Out 3)         Pin 2: OUT +       ( > Director: GPI Out 3)         Pin 3: IN -       ( > Director: GPI IN 3)         Pin 4: IN +       ( > Director: GPI IN 3)         Pin 5: +5V (250mA)       Shield: Ground |
| 4   | MATRIX (BNC)                | <b>BNC</b>                 |                                                                     | Pin: Tx/RX Data +<br>Shield: Tx/Rx Data -                                                                                                    |
| 5   | MATRIX (CAT5)               | CAT5                       |                                                                     | Pin 1: TxD +<br>Pin 2: TxD -<br>Pin 3: RxD +<br>Pin 6: RxD -                                                                                                    |
| 6   | Ext. Speaker                | XLR3 male                  | Audio Patch:<br>Ext. OUT                                            | Tip: Left<br>Ring: Right<br>Sleeve: GND                                                                                                    |
| 7   | LINE IN                     | XLR3 female                | Audio Patch:<br>External MIC<br>(only available in<br>Speaker Mode) | Pin 1 : Shield<br>Pin 2 : Signal + (hot)<br>Pin 3 : Signal – (cold)                                                                                                    |
| 8   | AUX 1 IN                    | XLR3 female                | n.a.                                                                | See 7                                                                                                    |
| 9   | AUX 2 IN                    | XLR3 female                | n.a.                                                                | See 7                                                                                                    |
| 10  | DIRECT B OUT<br>(permanent) | XLR3 male                  | n.a.                                                                | See 6                                                                                                    |
| 11  | AIR B OUT                   | XLR3 male                  | n.a.                                                                | See 6                                                                                                    |
| 12  | AIR A+B OUT                 | XLR3 male                  | n.a.                                                                | See 6                                                                                                    |
| 13  | DIRECT A OUT<br>(permanent) | XLR3 male                  | n.a.                                                                | See 6                                                                                                    |
| 14  | AIR A OUT                   | XLR3 male                  | n.a.                                                                | See 6                                                                                                    |

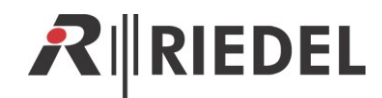

## **3 REAR SIDE - DIP SWITCHES**

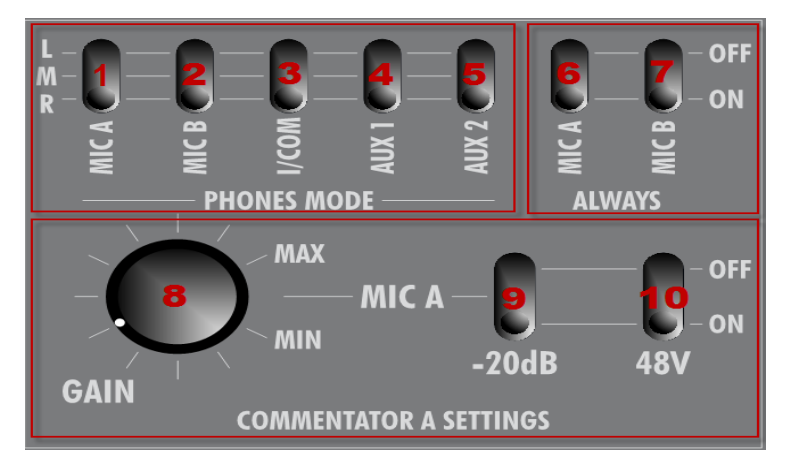

Example for Commentator A. Identical functionality for Commentator B

| Nr. | Function Group | Function | Description                                                                                                    |
|-----|----------------|----------|----------------------------------------------------------------------------------------------------|
| 1   | PHONES MODE    | MIC A    | Routes MIC A signal (Sidetone) to left-(L), right- (R), or both ears (M)                                                       |
| 2   | PHONES MODE    | MIC B    | Routes MIC B signal to left-(L), right- (R), or both ears (M)                                                                  |
| 3   | PHONES MODE    | I/COM    | Routes Intercom signal to left-(L), right- (R), or both ears (M)                                                               |
| 4   | PHONES MODE    | AUX 1    | Routes AUX 1 signal to left-(L), right- (R), or both ears (M)                                                                  |
| 5   | PHONES MODE    | AUX 2    | Routes AUX 2 signal to left-(L), right- (R), or both ears (M)                                                                  |
| 6   | ALWAYS         | MIC A    | Sidetone MIC A: Always routed to the phones A, or only when "ON AIR A" is pressed                                              |
| 7   | ALWAYS         | MIC B    | MIC B signal always routed to the phones or only when "ON AIR B" is pressed. Only works when " <i>MIC B ON</i> " is activated. |
| 8   | MIC Settings   | GAIN     | Adjust Mic Input gain                                                                                                    |
| 9   | MIC Settings   | -20dB    | Switch between Dynamic- (OFF) and Electret Microphone (-20dB ON)                                                               |
| 10  | MIC Settings   | 48V      | Switch 48V Phantom power ON/OFF                                                                                                |

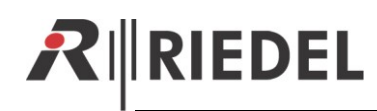

## 4 AUDIO BLOCK DIAGRAM

#### **MIC Block Diagram**

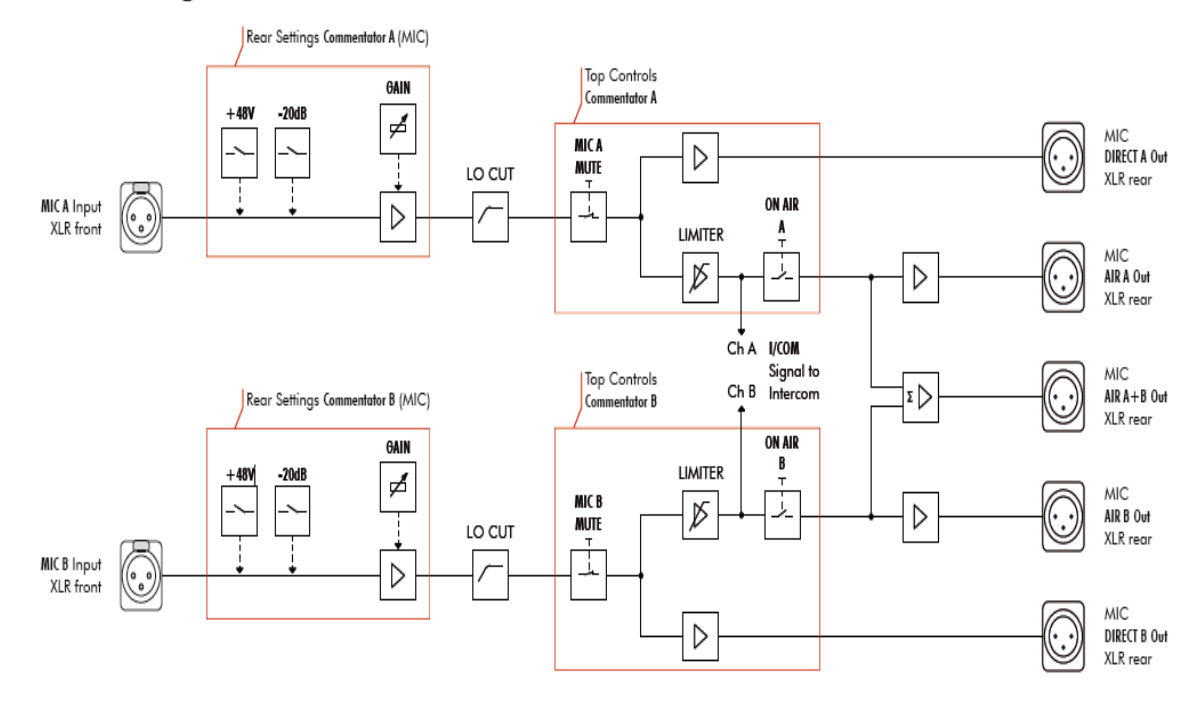

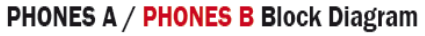

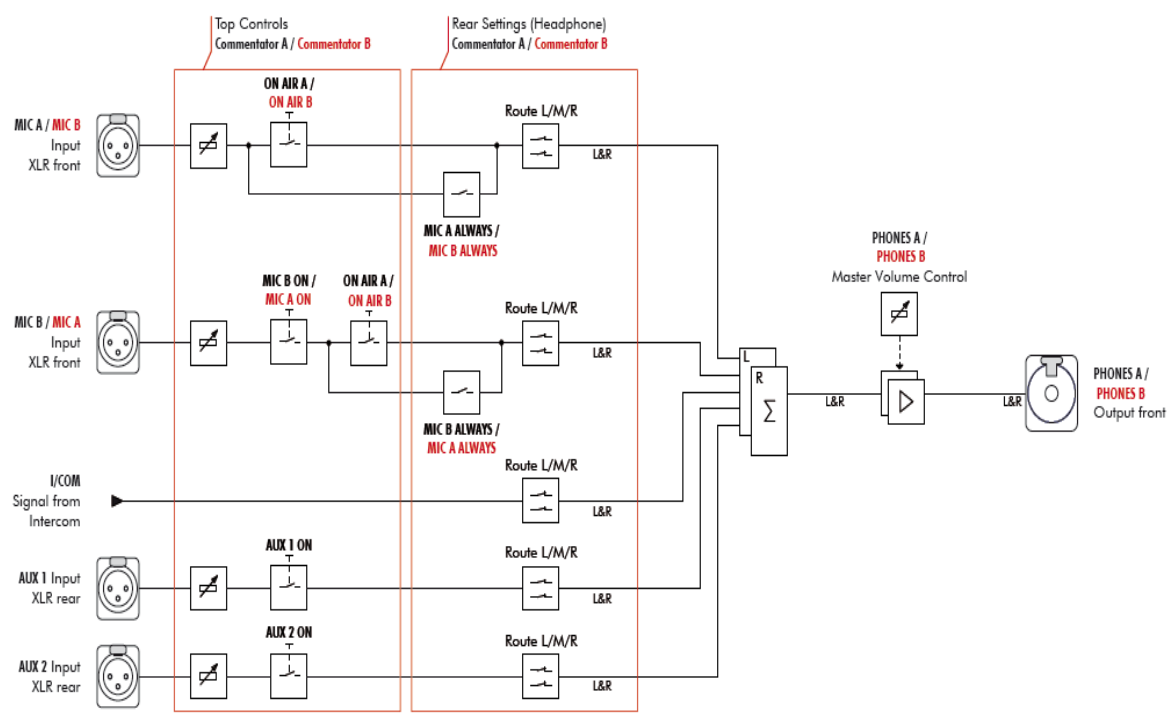

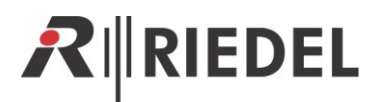

## **5 DIRECTOR CONFIGURATION OF A CCP-1116**

When you want to use the CCP-1116 Commentary panel with its full functionality for 2 commentators, you have to adapt some configuration settings in the Director.

First you have to create a new CCP-1116 on an odd digital port (for 2channel operation) and activate "*enable 2nd Audio channel"* in the properties of the port.

| C Untitled Artist Configuration* - Director                                                                                                    |                                                   |            |            |                   |                                                      |  |  |
|----------------------------------------------------------------------------------------------------|---------------------------------------------------|------------|------------|-------------------|------------------------------------------------------|--|--|
| File Edit View Settings Extras Help                                                                                                    |                                                   |            |            |                   |                                                      |  |  |
| D 🛎 🖬   🚔   🕵   🚾   🗖 🗖   🔤 P PI 🚾 B                                                                                                    | D 🖆 🖬 🎒 👷 🚾 🗖 🗖 🕅 🖻 🖩 🗑 🧠 🍀 🤻 🛦 🖻 🏭 🛛 tr 🚔 🎒 tr 🚔 |            |            |                   |                                                      |  |  |
|                                                                                                    |                                                   |            |            |                   | Node #1                                              |  |  |
| Groups + Confs 💱 Users                                                                                                    | Bay                                               | Card Type  | Port       | Туре              | Expansions Long Name Audio In                        |  |  |
| Ctg Errors Log of Logic & Trunking                                                                                                    | Α                                                 | CPU-128F 🔻 |            |                   |                                                      |  |  |
|                                                                                                    | B                                                 | CPU-128F   |            | 0.000 404.000     | - Internet Destate                                   |  |  |
| Untitled Artist Configuration                                                                                                    | 1                                                 | CUAX-108 💌 | 1.1        | RCP-1012E         |                                                      |  |  |
| ⊖-© Net #1                                                                                                    |                                                   |            | 1.2        | <unused></unused> |                                                      |  |  |
| EU Events                                                                                                    |                                                   |            | 1.4        | <unused></unused> | <unused></unused>                                    |  |  |
|                                                                                                    |                                                   |            | 1.5        | <unused></unused> | RCP-1012F (12 Key   FD-Panel 19" 1RU)                |  |  |
|                                                                                                    |                                                   |            | 1.6        | <unused></unused> | CCP.1116 (16. key OLED Commentator Panel)            |  |  |
|                                                                                                    |                                                   |            | 1.7        | <unused></unused> |                                                      |  |  |
|                                                                                                    |                                                   |            | 1.8        | <unused></unused> | RCP-1112 (12-key OLED Panel 19" 1RD)                 |  |  |
|                                                                                                    | 2                                                 | CAT5-108 💌 | 2.1        | <unused></unused> | DCP-2016P (16 Key LCD-Panel Desktop)                 |  |  |
|                                                                                                    |                                                   |            | 2.2        | <unused></unused> | 1000 Series                                          |  |  |
|                                                                                                    |                                                   |            | 2.3        | <unused></unused> | 1100 Series RCD-1112 (12-key OLED Danel 10" 181)     |  |  |
|                                                                                                    |                                                   |            | 2.5        | <unused></unused> |                                                      |  |  |
|                                                                                                    |                                                   |            | 2.6        | <unused></unused> | 2000 Series • KCP-1128 (28-key OLED Panel 19" 2RU)   |  |  |
|                                                                                                    |                                                   |            | 2.7        | <unused></unused> | 3000 Series DCP-1116 (16-key OLED Desktop Panel)     |  |  |
|                                                                                                    |                                                   |            | 2.8        | <unused></unused> | 5000 Series CCP-1116 (16-key OLED Commentator Panel) |  |  |
| A subset of the second second se | 3 4                                               | MADE 100-0 | 3 Jack and | <unued></unued>   |                                                      |  |  |

Open the Panel view with a double click on the port.

| 🔀 Configuration                                                    | ගිර Live State  🔊                                                                          | Remote Control 🏾 🏓 A                                           | udio Patches                                                                                                    |                  |                |
|--------------------------------------------------------------------|--------------------------------------------------------------------------------------------|----------------------------------------------------------------|----------------------------------------------------------------------------------------------------|------------------|----------------|
| 6 CCP-1116                                                         |                                                                                            | -                                                              |                                                                                                    |                  |                |
|                                                                    |                                                                                            |                                                                |                                                                                                    |                  | 4              |
| ALX 1<br>ON<br>ALX 2<br>ON                                         | 0<br>R                                                                                     | F1 OPT                                                         |                                                                                                    |                  |                |
|                                                                    |                                                                                            |                                                                |                                                                                                    |                  | ON MIKE SETNAL |
|                                                                    |                                                                                            |                                                                |                                                                                                    |                  |                |
| Virtual Function<br>Always: no F<br>Vox: no F<br>On Call: no F     | s GPIO<br>Functions 1:<br>Functions 2:<br>Functions 3:                                     | Ins GPIC<br>not defined 1:<br>not defined 2:<br>not defined 3: | O Outs<br>The fined<br>The fined<br>The fined                                                                                                    |                  |                |
|                                                                    | and the first strength of the second                                                       |                                                                | and the second second sec | and planted at a |                |
| Properties of Panel 'CCP-1116' (                                   | type CCP-1116)                                                                             |                                                                |                                                                                                    |                  |                |
| General Details 1 Details 2 T                                      | runking GPIO Virt. Keys Usage                                                              | e Rights                                                       |                                                                                                    |                  |                |
| Long Name: CCP-1116                                                |                                                                                            |                                                                |                                                                                                    |                  |                |
| 8-char Labels<br>Local: PORT 1.1                                   | Scroll List:<br>X <no selection<="" td=""><td>1&gt; ▼</td><td></td><td></td><td></td></no> | 1> ▼                                                           |                                                                                                    |                  |                |
| Alias:<br>If an Alias is entered, it overri<br>8-char local label. | des the<br>The 2nd band band band band band band band ba                                   | dio channel<br>hel can be<br>lently or for                     |                                                                                                    |                  |                |

<u>Hint:</u> Up from Director 6.60 the CCP will be created automatically as a 2-channel port, when you add it to an odd port and the following port is unused.

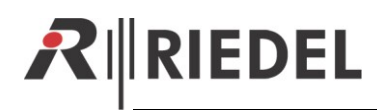

## 5.1 Key assignment Commentator A/B

Attention: The commentator Function buttons, like *"ON AIR, MIC Mute, AUX1, AUX2, etc"* cannot be configured and monitored in Remote control in the Director. They are just showing the Design of the CCP-1116.

Now you can add all needed functions and calls to the keys of the CCP-1116 with drag and drop. When you want to use the panel with 2 commentators you can virtually split the keys for example in the middle and configure functions for Commentator A on the left and for commentator B on the right keys.

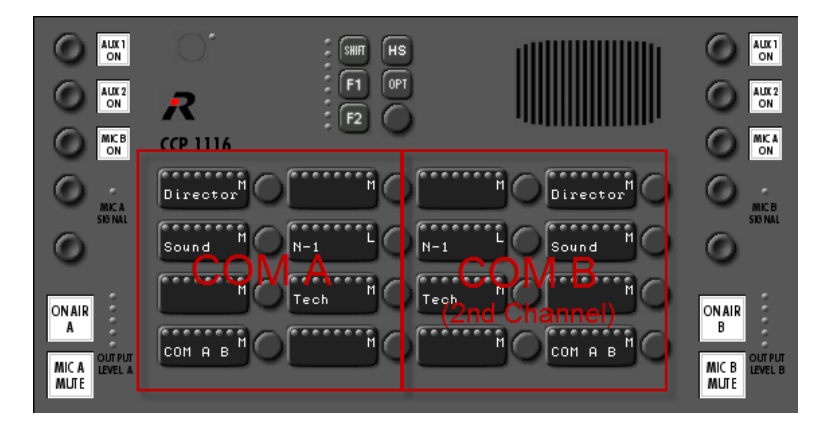

Please keep in mind that on all functions for the **Commentator B** the **2<sup>nd</sup> audio channel** as source has to be enabled. You can find this option in the properties of the audio functions.

So open the properties of the keys with audio functionality for **Commentator B** one after the other and **enable the 2<sup>nd</sup> audio channel** as source **for "Call to..."** functions, and also as **source for "Listen to..."** functions.

| Properties of Key 4 (standard page) on Panel 'COM A B' (type CCP-1116)                                                                                                    | Properties of Key 7 (standard page) on Panel 'COM A B' (type CCP-1116)                                                                                                    |
|----------------------------------------------------------------------------------------------------|----------------------------------------------------------------------------------------------------|
| General Cal Rights<br>Destination<br>© Local Port find Director                                                                                                    | General Listen Bights<br>Source<br>© Local Port Cl N-1<br>From 2nd channel                                                                                                    |
| Trunking address Net: Port:                                                                                                    | Trunking address Net: Port: 0 Port: 0                                                                                                    |
| Priority: Stendard  Trunkcal priority: Stendard  Torukcal priority: Stendard                                                                                                    | Priority: <u>Standard</u> • Trunkcall priority: <u>Standard</u> •                                                                                                    |
| Disable Crosspoint volume adjust at Destination Uses 2nd channel on this port as the audio source Uses Destination on Col                                                            | Disable Crosspoint volume adjust     Use 2nd channel on this port (instead of 1st) as the audio destination)     Milliow the "Set Tonuit During Can" function to adjust the source port from this panel |
| beep Desination on Lear     Autoleten from Destination     Autoleten from Destination     Advort the "Set Input/Output Gain" function to adjust the destination port from this panel | Note that the source port is not yet configured to use this type of function for gain control.                                                                                                    |
| OK Cancel Apply                                                                                                    | OK Cancel Apply                                                                                                    |

When commentator **A** needs to talk directly with commentator **B** and reverse, just drag and drop this CCP-1116 panel to both sides of the panel to create "*Call to port*" functionality. Afterwards it is recommended to edit the key label of both keys manually.

ATTENTION: The other possibility is to activate the keys *"MIC B ON"*, resp. *"MIC A ON"* direct on the CCP-1116 to route the Mic signal of the other commentator permanently to the own Phone-mix.

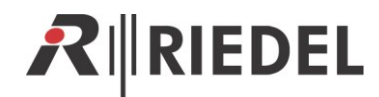

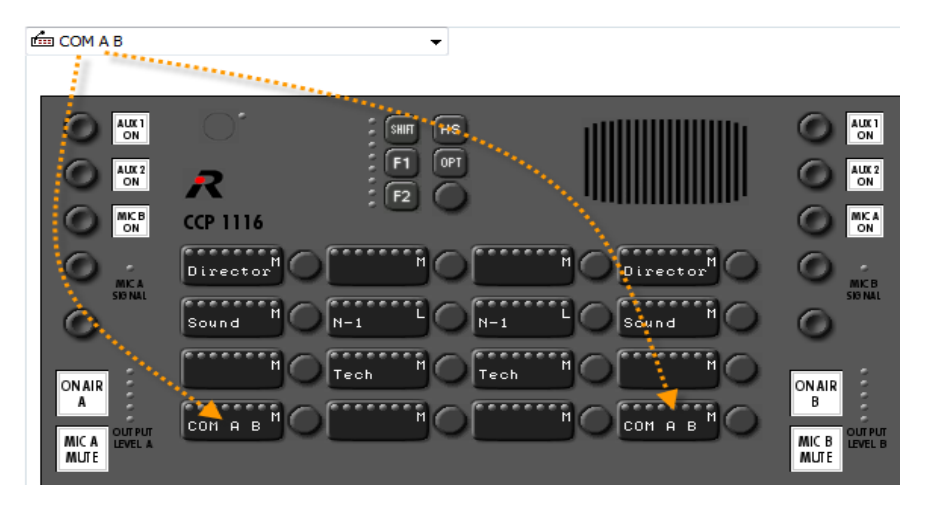

#### Commentator A -> B

| Properties of Key 13 (standard page) on Panel 'COM A B' (type CCP-1116)                                                                                                    | Properties of Key 13 (standard page) on Panel 'COM A B' (type CCP-1116)                   |
|----------------------------------------------------------------------------------------------------|-------------------------------------------------------------------------------------------|
| General Call Rights                                                                                                    | General Cal Rights                                                                        |
| Key Label COM B Define automatically Key Mode: Momentary (PTT)                                                                                                    | Destination <ul> <li>Local Port</li> <li></li></ul>                                       |
| Latching Tmeout: Net Default (currently Permanent)   Radio Button:  Conce>  Action when muted key is pressed:  Literation even writingting for the second second se | Priority: Standard  Trunkcall priority: Standard  Standard  Standard                      |
| Scroll enable                                                                                                    | Disable Crosspoint volume adjust at Destination                                           |
| Dim the panel speaker when this key is activated                                                                                                    | Use 2nd channel on this port as the audio source                                          |
| Restore volume level                                                                                                    | Beep Destination on Call                                                                  |
|                                                                                                    | Autolisten from Destination                                                               |
|                                                                                                    | Allow the "Set Input/Output Gain" function to adjust the destination port from this panel |
| OK Cancel Apply                                                                                                    | OK Cancel Apply                                                                           |

#### Commentator B -> A

| Properties of Key 16 (standard page) on Panel 'COM A B' (type CCP-1116)                                                                                                    | Properties of Key 16 (standard page) on Panel 'COM A B' (type CCP-1116)                                                                                                    |
|----------------------------------------------------------------------------------------------------|----------------------------------------------------------------------------------------------------|
| General Call Rights                                                                                                    | General Call Rights                                                                                                    |
| Key Mode: Momentary (PTT)                                                                                                    | Destination © Local Port fills COM A B Trunking address Net: 0 Port: 0 Trunking address Net: 0 Port: 0                                                                                                    |
| Latching Timeout: Net Default (currently Permanent)   Radio Button:  Action when muted key is pressed:  Ummute on key activation  Sroll enable  O in the panel speaker when this key is activated | Priority: Standard  Trunkcal priority: Standard  Standard  Standar |
|                                                                                                    | Beep Destination on Cal     Autolistem from Destination     Allow the "Set Input/Output Gain" function to adjust the destination port from this panel     CK Cancel Apply                                                                                                    |

Please keep in mind, that on audio functions on other ports to call/listen to the Commentator B also the  $2^{nd}$  audio channel of the CCP-1116 have to be used. Therefore you have to activate the flag "to  $2^{nd}$  channel" in the properties of the function. It is useful to manually label the key in "Com B" or similar.

#### ATTENTION: For the Commentator B there are some limitations at the moment:

- Reply is not working correctly for the Commentator B (for the 2<sup>nd</sup> audio channel)
- It is not possible, to use an IFB from the IFB-Tabelle for the 2<sup>nd</sup> Commentator. Here you have to configure an IFB in the *"manual"* way for the 2<sup>nd</sup> audio channel.

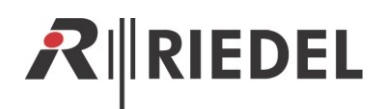

### 5.2 GPIO functions

Open the "*Properties*" of the CCP-1116 to define the GPIOs.

**GPIO IN 1** and **2** can be used within the Artist system to signalize activated "*ON AIR*" buttons on the CCP-1116 somewhere and somehow in the system.

**GPIO Out 1** and **2** are used internally in the CCP-1116 to activate the "*MIC Mute*" buttons, for example when the Commentator is talking to an Intercom destination while he is on air.

Both GPIOs will be labeled automatically with the panel name and functionality.

| Properties of Panel 'CCP-1116' (type CCP-1116) |                                     |  |  |  |  |
|------------------------------------------------|-------------------------------------|--|--|--|--|
| General Details 1 Details 2 Tru                | unking GPIO Virt. Keys Usage Rights |  |  |  |  |
| GPIO In 1: normal 👻                            | CCP-1116 is on air A                |  |  |  |  |
| GPIO In 2: normal 👻                            | CCP-1116 is on air B                |  |  |  |  |
| GPIO In 3: <a><br/> <unused></unused></a>      |                                     |  |  |  |  |
| GPIO Out 1: norm. open                         | CCP-1116 mute on air A              |  |  |  |  |
| GPIO Out 2: norm. open 👻                       | CCP-1116 mute on air B              |  |  |  |  |
| GPIO Out 3: <a>(</a>                           |                                     |  |  |  |  |
|                                                |                                     |  |  |  |  |
|                                                |                                     |  |  |  |  |
|                                                |                                     |  |  |  |  |
|                                                |                                     |  |  |  |  |
|                                                |                                     |  |  |  |  |
|                                                |                                     |  |  |  |  |
|                                                |                                     |  |  |  |  |
|                                                | OK Cancel Apply                     |  |  |  |  |

GPIO IN 3 and GPIO OUT 3 are the only ones, which can be used individually.

The GPIO 3 is available on a XLR5 pin connector on the rear side of the CCP-1116.

Now you can drag and drop GPO 1 and 2 to all the intercom buttons, that are able to activate the microphone of the panel (Call to Port, Call to Group, Call to Conference), to automatically activate the On Air "*MIC MUTE*" button of the corresponding Commentator-side.

For only listen functions (Listen to) an assigned GPO is not necessary.

| Key 1 (standard page), Momentary   | (PTT), Dim                   |                 |                                                          |
|------------------------------------|------------------------------|-----------------|----------------------------------------------------------|
| GPIO-Out COM A B mute on air       | Α                            |                 | Call from 2nd channel to <b>Director</b> (prio Standard) |
| Director                           |                              | Movirector      | GPIO-Out COM A B mute on air B                           |
| Sional Sound                       |                              | N-1 L Found M   | Sið MAL                                                  |
|                                    | M Trees M C                  | Tech M          |                                                          |
|                                    |                              |                 |                                                          |
|                                    |                              | š. š/           |                                                          |
| Virtual Functions                  | GPIO Ins                     | GPIO Outs       |                                                          |
| Always: <sup>o</sup> no Functions  | 1: <sup>*</sup> no Functions | 1: no Functions |                                                          |
| Vox: no Functions                  | 2: no Functions              | 2: no Functions |                                                          |
| On Call: <sup>®</sup> no Functions | 3: not defined               | 3: not defined  |                                                          |

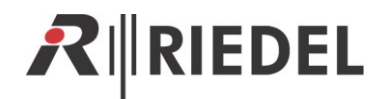

## 5.3 Commentary Audiopatch settings

Finally you have to adjust the internal audio routing of the Audio patches in the CCP-1116.

Up to Director Version 6.50 the audio in-and outputs of the Audio patches are used inside the CCP-1116 as follows:

| Audiopatch INPUT  | CCP-1116 connector                                                                                                    |
|-------------------|----------------------------------------------------------------------------------------------------|
| Panel MIC         | Standard panel gooseneck microphone<br>(only when the CCP-1116 is used as a pure intercom panel)                                                                                                    |
| Headset A         | Headset A Intercom (XLR 5pol. front side)<br>(only when the CCP-1116 is used as a pure intercom panel)                                                                                                    |
| External MIC      | LINE IN Input (XLR 3pol. rear side) only available in Speaker-Mode                                                                                                    |
| Headset B         | Headset B Intercom (XLR 5pol. front side)<br>(only when the CCP-1116 is used as a pure intercom panel)                                                                                                    |
| AUDIO IN A        | MIC A (XLR 3pol. front side)<br>The key " <i>MIC MUTE A</i> " take effect always on this input signal. Exclusive this signal<br>is routed hard wired to the XLR " <i>AIR A OUT</i> " and " <i>AIR A+B OUT</i> " analog outputs<br>and can be affected by the "ON AIR A" key.           |
| AUDIO IN B        | MIC B (XLR 3pol. front side)<br>The key " <i>MIC MUTE B</i> " takes effect always on this input signal. Exclusive this<br>signal is routed hard wired to the XLR " <i>AIR B OUT</i> " and " <i>AIR A+B OUT</i> " analog<br>outputs and can be affected by the " <i>ON AIR B</i> " key. |
| Matrix CH. 1      | Audio channel 1 (Commentator A), Intercom coming from the matrix to the CCP-1116                                                                                                    |
| Matrix Ch. 2      | Audio channel 2 (Commentator B), Intercom coming from the matrix to the CCP-<br>1116                                                                                                    |
|                   |                                                                                                    |
| Audiopatch OUTPUT | CCP-1116 connector                                                                                                    |
| Speaker           | Standard panel loudspeaker                                                                                                    |
| Headset A         | Headset A Intercom (XLR 5pol. front side)                                                                                                    |
| External Out      | Ext. Speaker (XLR 3pol. rear side)                                                                                                    |
| Headset B         | Headset B Intercom (XLR 5pol. front side)                                                                                                    |
| AUDIO OUT A       | PHONES A (Stereo-jack, front side)                                                                                                    |
| AUDIO OUT B       | PHONES B (Stereo-jack front side)                                                                                                    |
| Matrix CH. 1      | Audio channel 1 (Commentator A), Intercom going from the CCP-1116 to the matrix                                                                                                    |
| Matrix Ch. 2      | Audio channel 2 (Commentator B), Intercom going from the CCP-1116 to the matrix                                                                                                    |

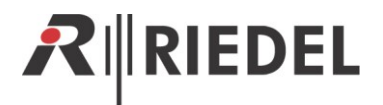

#### Up to Director Version 6.50:

For the basic commentator functionality you have to adjust the **Audiopatch** for Speaker AND *Headset mode minimum* as follows:

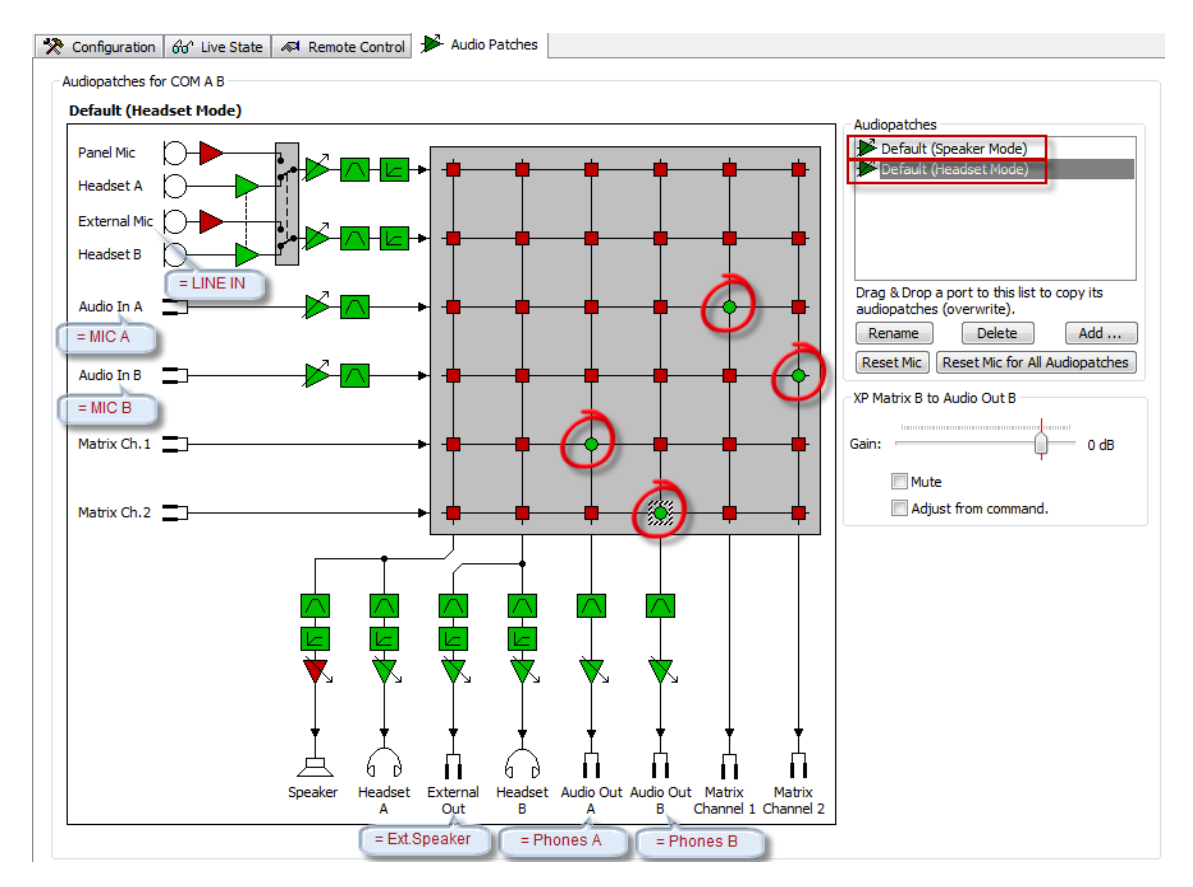

Up from <u>Director 6.60</u> the labels of the audio IOs are showing the correct names of a CCP and the basic crosspoints within the Audiopatch are already set as default.

<u>**Hint:</u>** It is recommended to also add an additional Audiopatch with standard panel settings (Gooseneck Microphone + Speaker) to the Panel.</u>

This preset can be activated by a "Select Audiopatch" function (for example on the Shift page of the Commentary Panel) to activate a standard Intercom audio routing during rehearsals or when the commentary headset is not yet available. For details please refer the Director User Manual.

## 6 PANEL TEST / CONFIG MODE

The CCP-1116 panel also has an internal Setup-Menu available, to edit basic settings of the panel or for testing.

Therefore you have to press **"Shift"+"F1"+"F2**" <u>simultaneous</u> to reboot the panel.

Immediately press the "F1" - button and keep it pressed until the panel has started the Service menu.

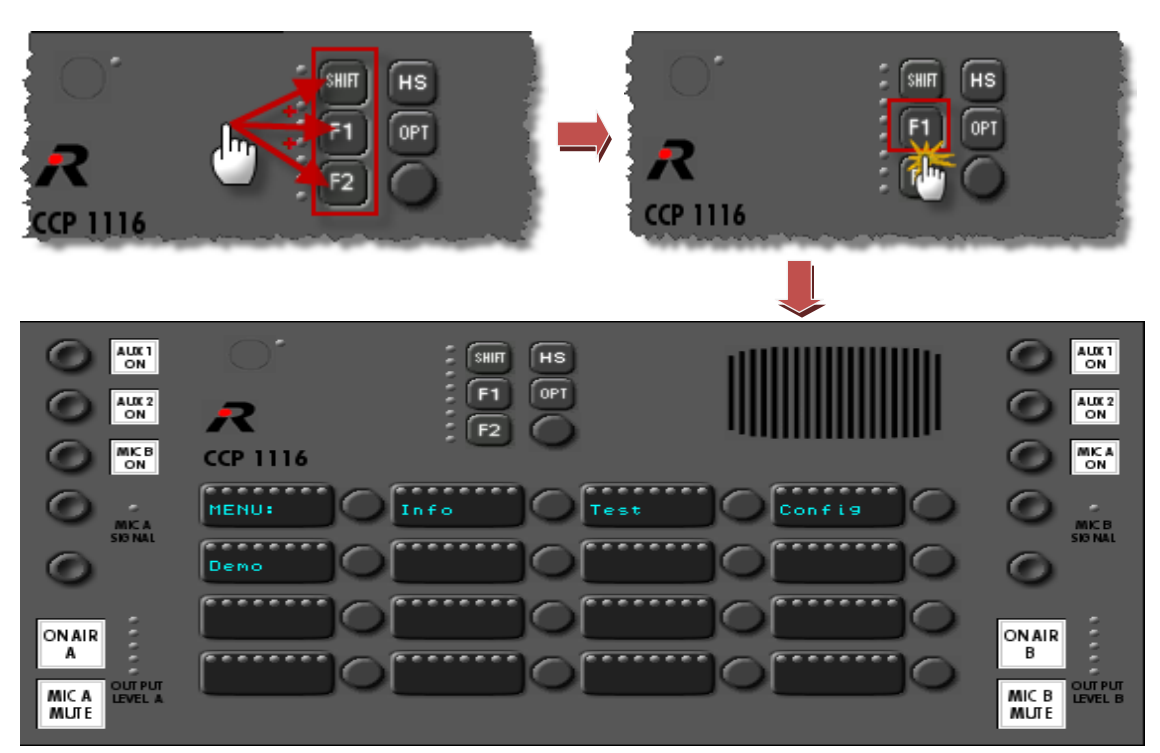

#### 6.1 Info

Press the "Info"- button, to show the current installed firmware versions for the front board.

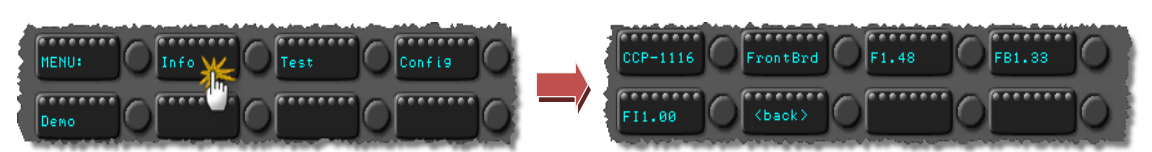

Press any button to go back to the main menu.

#### 6.2 Key Test

Press **"Test"** to get into the test mode. Press **"Key Test"** to start the Key Test mode. Please do not use the "**FlashTst**", it is just for internal service. It will delete all lcons from the flash memory.

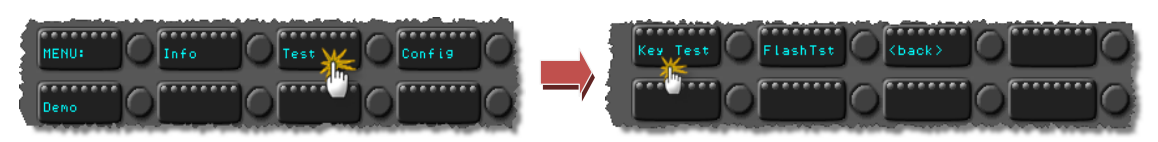

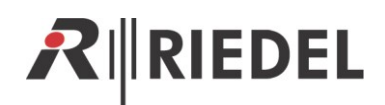

In the "Key Test" mode you can test all key-contacts, rotary encoders, encoder switches and LEDs.

Every time you press a button or turn an encoder, the half side color on the responsible OLEDdisplay will change.

By turning and pressing the Master volume encoder, the 8 Volume LEDs will change the color.

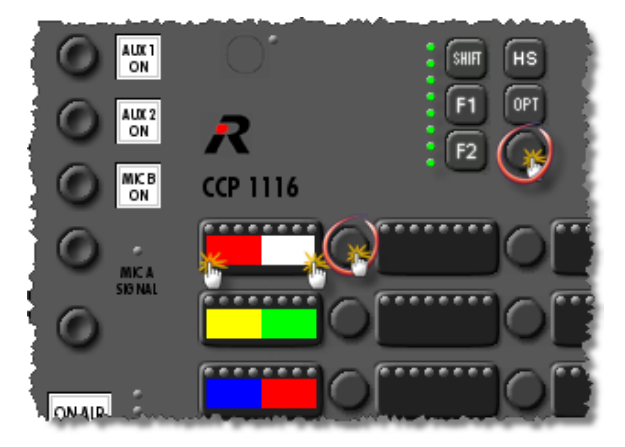

To stop the "Key Test" mode, you have to reset the panel by pressing "Shift"+"F1"+"F2".

#### 6.3 Config

In the "**Config**" menu, you can adjust the default display color and if the panel should be detected by the Director as a "**DCP-1116**" or "**CCP-1116**".

#### 6.3.1 Config: Text Color

In this menu you can set the default text color. This default color is shown, as long the panel is in the *"Wait for"* mode when it is not connected to the matrix.

Press "Config" in the main menu

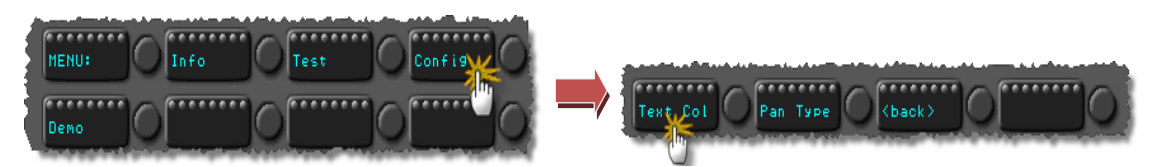

Select the color by pressing the desired color button.

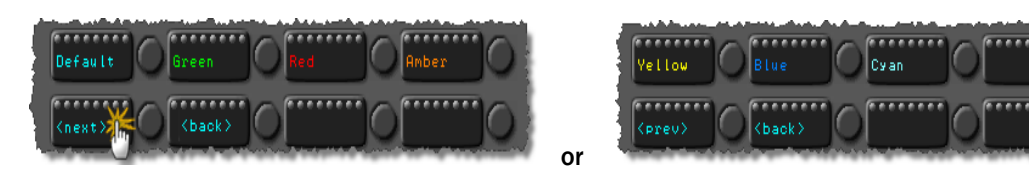

With "<br/>back>" you can go back to the config menu. After resetting the panel, it will show the selected color in the "Wait for" mode.

As soon the panel is connected to an Artist system, the Artist configuration assigns the colors to the buttons.

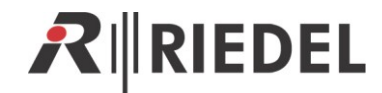

#### 6.3.2 Pan Type

For some reasons it is necessary, to change the panel type information that is sent to the Director. For example if you want to use the CCP panel with an Artist version older 6.40 where the CCP is not directly supported. Therefore you have to adjust the mode to "DCP-1116".

Also if you get an Alarm message within the Director, that a wrong panel type is connected (DCP instead of a CCP) you have to change the mode to CCP.

| Alarms      |             |                                                     |       |       |                                                                                                    |  |
|-------------|-------------|-----------------------------------------------------|-------|-------|----------------------------------------------------------------------------------------------------|--|
| Time Create | Time Update | Alarm Type                                          | Alar  | Sev   | Description                                                                                         |  |
| 16-Nov-201  | 16-Nov-2012 | Detected panel type incompatible with configuration | Node/ | Major | The panel described in the configuration does not match the following detected panel type: DCP-1116 |  |
|             |             |                                                     |       |       |                                                                                                    |  |

#### Press the button "Pan Type"

| - And the Add |           |             | de la competencia de la competencia de la competencia de la competencia de la competencia de la competencia de |        |
|---------------|-----------|-------------|----------------------------------------------------------------------------------------------------|--------|
|               |           |             |                                                                                                    | $\cap$ |
| Text Col      | Рац, Туре | <pre></pre> |                                                                                                    |        |
|               |           | No          | Arrestone and                                                                                                  |        |

Then press the button with the panel type you want to use.

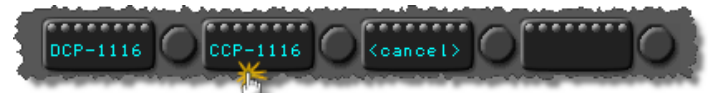

After resetting the panel it will log on in the Artist as the assigned type.

#### 6.4 Demo Mode

By pressing **"Demo"** you can start a demo mode, where all buttons are labeled with different caracter sets.

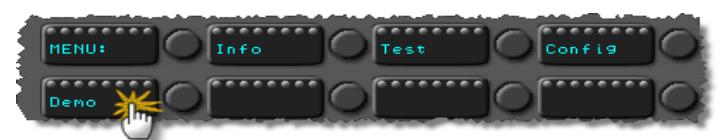

To stop the "Key Test" mode, you have to reset the panel by pressing "Shift"+"F1"+"F2".

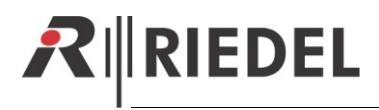

## **7 SPECIFICATIONS**

| PUWER |
|-------|

| Internal Power Supply                             | 90 - 253V AC (47-63Hz) max 35VA |
|---------------------------------------------------|---------------------------------|
| Power supply redundancy via external power supply | 10 – 16V DC via XLR4            |

#### MICROPHONE INPUT (MIC A IN, MIC B IN)

| Coupling            | Transformer          |
|---------------------|----------------------|
| Phantom Power       | 48V                  |
| Gain Range          | 10 - 70dB            |
| Gain Switch         | -20dB                |
| Maximum Input Level | +6dBu                |
| High-Pass Filter    | 100Hz                |
| Limiter             | @ +6dBu              |
| Input Noise Voltage | -126dBu @200Ω Source |
| CMRR                | >60dB @ 1kHz         |

#### AUDIO LINE INPUT (AUX 1 IN, AUX 2 IN)

| Coupling            | Transformer          |
|---------------------|----------------------|
| Impedance           | ≥10kΩ                |
| Maximum Input Level | +18dBu               |
| Nominal Input Level | +6dBu                |
| Input Noise Voltage | -73dBu (20Hz-22kHz)  |
| THD+N               | <0,1% (+18dBu, 1kHz) |
| CMRR                | >60dB @ 1kHz         |

#### AUDIO LINE INPUT (LINE IN)

| Coupling            | Transformer           |
|---------------------|-----------------------|
| Impedance           | ≥ <b>10</b> kΩ        |
| Input Level         | 10 - +18dBu           |
| Nominal Input Level | -+6dBu                |
| Input Noise Voltage | -73dBu (20Hz-22kHz)   |
| THD+N               | <0,2% (<0,05% @ 1kHz) |
| SNR                 | >91dB                 |

#### AUDIO LINE OUTPUT (DIRECT OUT A, DIRECT OUT B, AIR A OUT, AIR B OUT, AIR A+B OUT)

| Coupling                     | Transformer            |
|------------------------------|------------------------|
| Impedance                    | ≤50Ω                   |
| Maximum Output Level         | +18dBu                 |
| Nominal Ouput Level          | -+6dBu                 |
| Output Noise Voltage         | -100dBu (20Hz-22kHz)   |
|                              | <0,02% (+6dBu @ 1kHz)  |
|                              | <0,2% (+6dBu @ 40Hz)   |
| HEADPHONE (PHONE A, PHONE B) |                        |
| Load                         | >25Ω                   |
| Maximum Output Level         | +25dBu                 |
| Output Noise Voltage         | -75dBu                 |
| THD+N                        | <0,05% (+18dBu @ 1kHz) |

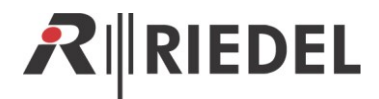

## 8 SERVICE

We offer comprehensive customer service options for this product, if you have further questions or suggestions. Service includes:

- Telephone service
- E-mail service
- Skype service
- Fax service
- Configuration support
- Trainings
- Repairs

Your first contact should always be your local distributor / dealer. In addition, Riedel Customerservice in Wuppertal, Germany is always available to help you.

Telephone: +49 (0) 202 292 9400 (Monday - Friday, 8:00 – 17:00 Central European Time)

Fax: +49 (0) 202 292 9419

Skype: riedel.communications.service

Or use the contact form on our website: www.riedel.net

For repairs, please contact your local distributor. Your distributor will help you with the repair process and with securing replacement parts.

The address for sending repairs directly to Riedel Communications GmbH & Co. KG is:

Riedel Communications GmbH & Co. KG - Repairs -Uellendahler Str. 353 D-42109 Wuppertal Germany

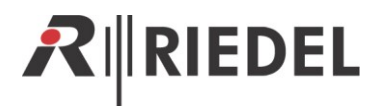

9 NOTES

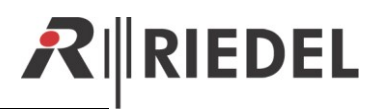

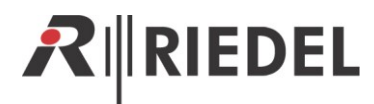

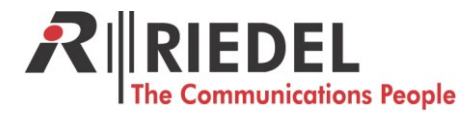

Riedel Communications GmbH & Co. KG • Uellendahler Str. 353 • 42109 Wuppertal • Germany Phone: +49 (0) 202 292-90 • Fax: +49 (0) 202 292-99 99 • sales-international@riedel.net

Wuppertal • Beijing • Berlin • London • Los Angeles • Singapore • Sydney • Vienna • Zurich

www.riedel.net